# How the timer dongle upgrade to permanent

ElecRoc 5 timer dongle can be upgraded to a permanent one with a license key (\*.pkg). Please contact your sales man.

### Warning:

1, Only when you need to install the NEW modules, can you run Processor Configuration. Otherwise, if the Processor Configuration appears, as following, you MUST click 🗵 to exit.

| 5 Server a   | nd the Name/IP of  | f Computer where th  | e dongle is plugged. | -  |
|--------------|--------------------|----------------------|----------------------|----|
| Default is I | the name of this c | omputer.             |                      |    |
| Computer     | Name or IP of Ele  | cRoc 5 Server        |                      |    |
| Name/IP:     | 2003V5             |                      |                      |    |
| Computer     | Name or IP of Ele  | cRoc 5 Dongle        |                      |    |
| Name/IP:     | 2003V5             |                      |                      |    |
| If you use   | the default nam    | e, Click Next. If yo | u change one of them | l, |

### 2, Exit ElecRoc 5 at first.

3, Be sure the dongle driver was installed on this ElecRoc 5 Server computer, and the dongle was plugged in this computer before running License Manager.

4, DO NOT UNPLUG the dongle from computer, and keep the POWER ON while this tool is working. Otherwise, the dongle has risk of be damaged.

If you have already known the previous important information, you can continue to add modules or functions to your dongle.

STEP 1:

Start License Manager from Start\All Programs\Founder ElecRoc\Configuration Tools\, then click Query button, show as following:

| icense Manager                                                                |                                                                                                    | ×                  |
|-------------------------------------------------------------------------------|----------------------------------------------------------------------------------------------------|--------------------|
| Dongle ID:                                                                    | 699500001                                                                                            | Query(Q)           |
| Device ID:                                                                    | 95 19 97 00 00 00 40 6d                                                                              |                    |
| License Key(*.pkg):                                                           |                                                                                                    | Browse( <u>B</u> ) |
| WARNING:<br>1. Quit ElecRoc 5 Serv<br>2. This tool is only user<br>installed. | er and Client before running this tool.<br>d on the ElecRoc 5 Server computer with the dongle driver | Update( <u>U)</u>  |
| 3. DO NOT UNPLUG t<br>is working. Otherwise, t                                | ne dongle from computer and keep the POWER ON while this tool<br>he dongle has risk of be damaged.   | Close( <u>C</u> )  |
|                                                                               |                                                                                                    |                    |

## STEP 2:

When Dongle ID, Device ID shows up, click Browse to find out the license key (\*.pkg)

| ense Manager                                                                  |                                                                                                    | <u>_  </u> ×       |
|-------------------------------------------------------------------------------|----------------------------------------------------------------------------------------------------|--------------------|
| Dongle ID:                                                                    | 699500001                                                                                            | Query(Q)           |
| Device ID:                                                                    | 95 19 97 00 00 00 40 6d                                                                              |                    |
| License Key(*.pkg):                                                           | \\ibdsr\/PM&Marketing\ElecRoc-Bon\Testing files\PKG\6995                                             | Browse( <u>B</u> ) |
| WARNING:<br>1. Quit ElecRoc 5 Serv<br>2. This tool is only used<br>installed. | er and Client before running this tool.<br>d on the ElecRoc 5 Server computer with the dongle driver | Update( <u>U</u> ) |
| 3. DO NOT UNPLUG t<br>is working. Otherwise, t                                | ne dongle from computer and keep the POWER ON while this tool<br>he dongle has risk of be damaged.   | Close( <u>C</u> )  |

## STEP 3:

Click Update button, a window shows up, as following:

| Aodule information in pa                                              | ackage                 |                    |                          |
|-----------------------------------------------------------------------|------------------------|--------------------|--------------------------|
| ElecRocMOD<br>Module id: 6a<br>Version: 5.0.0.0<br>Include EF file nu | ımber:1                |                    | Close( <u>C</u> )        |
| Package information -                                                 | Spacific usar          |                    | 95 19 97 00 00 00 40 64  |
| Update scope:<br>Module update type:                                  | Update existing module | Por specific user. | 133 13 37 00 00 00 40 00 |
|                                                                       | Valid permanently      | <br>Major Version: |                          |

## STEP 4:

Click Install, an information appears, to continue click Yes, to exit click No.

| age information                                                                              |                                                                                                    |                                                                                                    |                                                                                                |
|----------------------------------------------------------------------------------------------|----------------------------------------------------------------------------------------------------|----------------------------------------------------------------------------------------------------|------------------------------------------------------------------------------------------------|
| odule information in pa                                                                      | ackage                                                                                                    |                                                                                                    |                                                                                                |
| ElecRocMOD                                                                                   |                                                                                                    |                                                                                                    | Install(])                                                                                     |
| Module Id: 68<br>Version: 5.0.0.0                                                            |                                                                                                    |                                                                                                    |                                                                                                |
| Include EF file nu                                                                           | mber:1                                                                                                    |                                                                                                    | Close( <u>C</u> )                                                                              |
|                                                                                              |                                                                                                    |                                                                                                    |                                                                                                |
|                                                                                              |                                                                                                    |                                                                                                    |                                                                                                |
|                                                                                              |                                                                                                    |                                                                                                    |                                                                                                |
| Important In                                                                                 | formation                                                                                                    |                                                                                                    | X                                                                                              |
| Important In                                                                                 | formation<br>date will stop ElecRoc. If you ur                                                                                                   | nplug the dongle or the power is (                                                                                                    | off, maybe the dongle will be distorted.                                                       |
| Important In                                                                                 | formation<br>date will stop ElecRoc. If you ur<br>s process will change the modu                                                                 | nplug the dongle or the power is a<br>les or functions in the dongle, are                                                               | off, maybe the dongle will be distorted.<br>a you sure to continue?                            |
| Important In<br>L<br>Up<br>Thi                                                               | formation<br>date will stop ElecRoc. If you u<br>s process will change the modul                                                                 | nplug the dongle or the power is<br>les or functions in the dongle, are<br>Yes <u>N</u> o                                               | off, maybe the dongle will be distorted.<br>a you sure to continue?                            |
| Important In                                                                                 | formation<br>date will stop ElecRoc. If you u<br>s process will change the modu                                                                  | nplug the dongle or the power is a<br>les or functions in the dongle, are<br><u>Yes N</u> o                                             | off, maybe the dongle will be distorted.<br>a you sure to continue?                            |
| Important In<br>Up<br>Thi<br>Package information –                                           | formation<br>date will stop ElecRoc. If you ur<br>s process will change the modu                                                                 | nplug the dongle or the power is<br>les or functions in the dongle, are<br>Yes <u>No</u>                                                | off, maybe the dongle will be distorted.<br>a you sure to continue?                            |
| Important In<br>Up<br>Thi<br>Package information –<br>Update scope:                          | formation<br>date will stop ElecRoc. If you un<br>s process will change the modul                                                                | nplug the dongle or the power is<br>les or functions in the dongle, are<br>Yes <u>No</u><br>For specific user:                          | off, maybe the dongle will be distorted.<br>a you sure to continue?<br>95 19 97 00 00 00 40 6d |
| Package information –<br>Update scope:<br>Module update type:                                | formation<br>date will stop ElecRoc. If you un<br>s process will change the modu<br>Specific user<br>Update existing module                      | nplug the dongle or the power is a les or functions in the dongle, are <u>Yes No</u> For specific user:                                 | off, maybe the dongle will be distorted.<br>a you sure to continue?<br>95 19 97 00 00 00 40 6d |
| Package information –<br>Update scope:<br>Module update type:<br>Valid type:                 | formation<br>date will stop ElecRoc. If you un<br>s process will change the modu<br>Specific user<br>Update existing module<br>Valid permanently | nplug the dongle or the power is<br>les or functions in the dongle, are<br><u>Yes</u> <u>No</u><br>For specific user:<br>Major Version: | off, maybe the dongle will be distorted.<br>a you sure to continue?<br>95 19 97 00 00 00 40 6d |
| Important In<br>Package information –<br>Update scope:<br>Module update type:<br>Valid type: | formation<br>date will stop ElecRoc. If you un<br>s process will change the modu<br>Specific user<br>Update existing module<br>Valid permanently | nplug the dongle or the power is les or functions in the dongle, are <u>Yes No</u> For specific user: Major Version: Minor version:     | off, maybe the dongle will be distorted.<br>a you sure to continue?<br>95 19 97 00 00 00 40 6d |

STEP 5:

If click Yes on step 4, the Update Result window will pop up, as following, to show the update is successful. And please click OK, then click Close button to exit.

| Update Result                                                                         | ×                                |
|---------------------------------------------------------------------------------------|----------------------------------|
| Install package successfu<br>Please click OK, then click<br>processors in this packag | lly!<br>Close to configure<br>e. |
|                                                                                       | OK                               |

If the Processor Configuration window appears, please click 🗵 to exit.

STEP 7:

Uninstall ElecRoc 5 Server. Please be sure to backup the jobs and resources of ElecRoc, and then run Add or Remove Programs from Start\Control Panel. Select Founder ElecRoc 5 Server and click Remove.

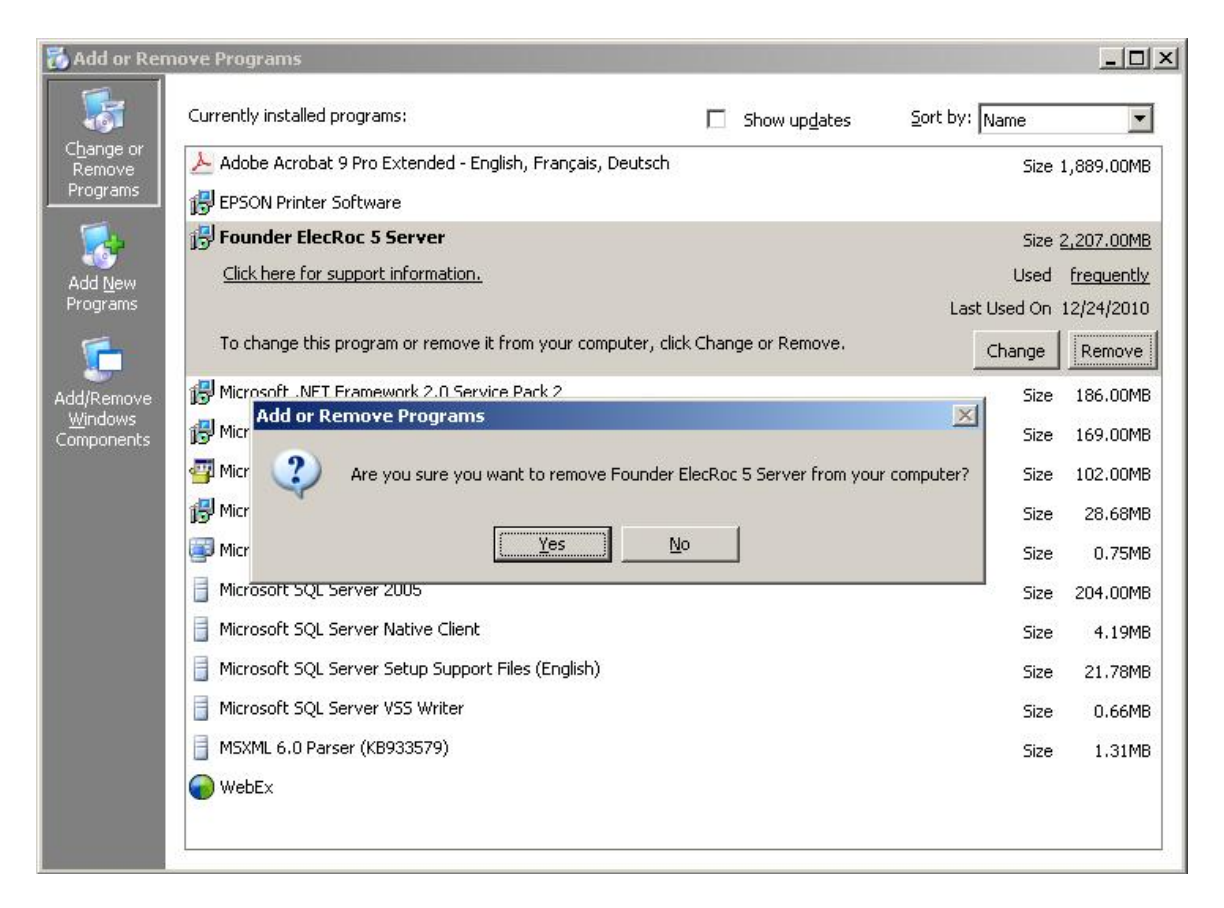

STEP 9:

Remove the ElecRoc 5 Client from client computer.

STEP 10:

Install ElecRoc 5 according to the installation guider.

end